## Como corrigir o erro 999 ou o 403 apresentados na instalação do servidor 3.1, para certificados A1?

Esta documentação aplica-se apenas à versão 23 do WinThor, a qual a PC Sistemas oferece suporte. Para atualizar o WinThor clique aqui. 👀

Para corrigir o erro **999** ou o **403** apresentados na instalação do servidor 3.1, para certificados A1, será necessário reconfigurar o certificado digital no servidor 3.1, exportar o certificado digital do navegador e importá-lo novamente no Servidor 3.1.

Observação: este erro também pode aparecer no log da aplicação da seguinte forma: javax.crypto.BadPaddingException: Given final block not properly padded.

## Exportar Certificado no Chrome

 ${}^{\oslash}$ 

1) Clique o ícone de Configuração do Chrome;

| 🌣 Configur | ações - Resultada 🗙 📃                |       |
|------------|--------------------------------------|-------|
| ← → C      | Chrome://settings/search#certificado | 📃 🅁 📃 |

## 2) Selecione Configurações;

| ← → C 🗋 chro           | ome:// <b>settings</b> /search | #certificado            |                                 |             |          | - 23                       |
|------------------------|--------------------------------|-------------------------|---------------------------------|-------------|----------|----------------------------|
| 1 Entrada - josimar.ju | Logon do Changep               | 🔘 TDN - TOTVS Devel 📄 S | Nova gui                        | а           |          | Ctrl+T                     |
| C                      |                                |                         | Nova jan                        | ela         |          | Ctrl+N                     |
| Chrome                 | Resultados da pes              | squisa                  | Nova jan                        | ela anônima | Ctrl     | +Shift+N                   |
| Histórico              | HTTPS/SSL                      |                         | Guias rec                       | entes       |          |                            |
| Extensões              | Gerenciar certificado          |                         | Editar                          | Recortar    | Copiar   | Colar                      |
| Configurações          |                                |                         | Salvar pá<br>Buscar<br>Imprimir | gina como   | 0.000    | Ctrl+S<br>Ctrl+F<br>Ctrl+P |
|                        |                                |                         | Zoom                            |             | - 100% + | . :                        |
|                        |                                |                         | Histórico                       | i.          |          | Ctrl+H                     |
|                        |                                |                         | Downloa                         | ds          |          | Ctrl+.                     |
|                        |                                |                         | Configur                        | ações       |          |                            |
|                        |                                | Sobre o C<br>Ajuda      | boogie Chron                    | le          |          |                            |
|                        |                                |                         | Mais ferr                       | amentas     |          |                            |
|                        |                                |                         | Sair                            |             | Ctrl     | +Shift+O                   |

3) Clique Gerenciar certificados;

| 🔹 Configurações - Res  | ultada 🗙 📃                      |                     |                       |                       |   |
|------------------------|---------------------------------|---------------------|-----------------------|-----------------------|---|
| ← → C 🗋 chro           | ome:// <b>settings</b> /search# | ≠certificado        |                       | 2 5                   | ≡ |
| M Entrada - josimar.ju | Logon do Changep                | 🔘 TDN - TOTVS Devel | 🕒 Service BPM - Gerên | 🧕 GLPI - Novo chamado | » |
| Chrome                 | Resultados da pes               | quisa               |                       | certificado           | × |
| Histórico              | HTTPS/SSL                       |                     |                       |                       |   |
| Extensões              | Gerenciar certificados          |                     |                       |                       |   |
| Configurações          |                                 |                     |                       |                       |   |
| Sobre                  |                                 |                     |                       |                       |   |
|                        |                                 |                     |                       |                       |   |
|                        |                                 |                     |                       |                       |   |
|                        |                                 |                     |                       |                       |   |

4) Selecione o Certificado digital desejado e clique o botão Exportar que será habilitado na aba Pessoal;

| Certificado | s                       |                                                         |                             |                 | ×                   |
|-------------|-------------------------|---------------------------------------------------------|-----------------------------|-----------------|---------------------|
| Finalidade: | (                       | <tode< td=""><td>os&gt;</td><td></td><td>•</td></tode<> | os>                         |                 | •                   |
| Pessoal     | Outras Pesso            | bas A                                                   | Autoridades de Certificação | o Intermediária | s Autoridades de Ce |
| Emitide     | o Para                  |                                                         | Emitido Por                 | Data de         | Nome Amigável       |
| DI9         | TRIBUIDORA              | D                                                       | SERASA Certificadora        | 25/09/2014      | DISTRIBUIDORA       |
|             | 5TRIBUIDORA             | D                                                       | SERASA Certificadora        | 10/10/2015      | DISTRIBUIDORA       |
|             |                         |                                                         |                             |                 |                     |
|             |                         |                                                         |                             |                 |                     |
|             |                         |                                                         |                             |                 |                     |
|             |                         |                                                         |                             |                 |                     |
|             |                         |                                                         |                             |                 |                     |
| Importa     | · Expo                  | rtar                                                    | Remover                     |                 | Avançado            |
| Finalidad   | es do certifica         | do                                                      |                             |                 |                     |
|             |                         |                                                         |                             |                 |                     |
|             |                         |                                                         |                             |                 | Exibir              |
| Saiba mai:  | s sobre <u>certific</u> | tados                                                   |                             |                 | Fechar              |

4) Clique Avançar;

| Assistente para Exportação de O | Certificados 🔀                                                                                                    |
|---------------------------------|----------------------------------------------------------------------------------------------------|
|                                 | Bem-vindo ao Assistente para<br>portação de Certificados Use este assistente para copiar certificados, listas de<br>certificados confiáveis e listas de certificados revogados de<br>un repositório de certificados para um disco. Um certificação, que é emitido por uma autoridade de<br>certificação, é uma confirmação de sua identidade e contém<br>informações usadas para proteger dados ou estabelecer<br>conexões de rede seguras. Um repositório de certificados é a<br>área do sistema em que os certificados são mantidos. Para continuar, clique em Avançar. |
|                                 | < Voltar Avançar > Cancelar                                                                                                    |

5) Marque a opção Sim, exportar a chave privada e clique Avançar;

| Assistente para Exportação de Certificados                                                                                                    | ×   |
|----------------------------------------------------------------------------------------------------|-----|
| Exportar Chave Privada<br>Você pode optar por exportar a chave privada com o certificado.                                                                  |     |
| As chaves privadas são protegidas por senha. Para exportar a chave privada com o<br>certificado, você deverá digitar uma senha em uma página mais adiante. |     |
| Deseja exportar a chave privada com o certificado?                                                                                                    |     |
| Sim, exportar a chave privada                                                                                                    |     |
| 🔘 Não, não exportar a chave privada                                                                                                    |     |
|                                                                                                    |     |
|                                                                                                    |     |
|                                                                                                    |     |
|                                                                                                    |     |
|                                                                                                    |     |
|                                                                                                    |     |
| Saiba mais sobre <u>como exportar chaves privadas</u>                                                                                                    |     |
|                                                                                                    |     |
| < Voltar Avançar > Cance                                                                                                    | lar |

6) Marque as opções Incluir todos os certificados no caminho de certificação, se possível e Exportar todas as propriedades estendidas e clique Avançar;

| 0   | s certificados podem ser exportados em diversos formatos de arquivo.             |
|-----|----------------------------------------------------------------------------------|
| Se  | elcione o formato a ser usado:                                                   |
|     | 🔿 X.509 binário codificado por DER (*.cer)                                       |
|     | 🔿 X.509 codificado na base 64 (*.cer)                                            |
|     | Padrão de sintaxe de mensagens criptografadas - Certificados PKCS<br>nº7 (*,p7b) |
|     | Incluir todos os certificados no caminho de certificação, se possível            |
|     | Troca de Informações Pessoais - PKCS nº 12 (.PFX,.P12)                           |
|     | 🗹 Incluir todos os certificados no caminho de certificação, se possível          |
|     | 📰 Excluir a chave privada se a exportação tiver êxito                            |
|     | Exportar todas as propriedades estendidas                                        |
|     | Repositório de Certificados Serializados da Microsoft (*.SST)                    |
| bar | nais sobre <u>formatos de arquivo de certificado</u>                             |
|     |                                                                                  |
|     |                                                                                  |

7) Crie uma Senha para manter a segurança da chave privada e clique Avançar;

| Assistente para Exportação de Certificados                                                 | ×    |
|--------------------------------------------------------------------------------------------|------|
| <b>Senha</b><br>Para manter a segurança, você deve proteger a chave privada com uma senha. |      |
| Digite e confirme a senha.                                                                 |      |
| Senha:                                                                                     |      |
| Digite e confirme a senha (obrigatório):                                                   |      |
| ••••                                                                                       |      |
|                                                                                            |      |
|                                                                                            |      |
|                                                                                            |      |
|                                                                                            |      |
|                                                                                            |      |
|                                                                                            |      |
|                                                                                            |      |
| < Voltar Avançar > Cano                                                                    | elar |

8) Informe o Nome do arquivo a ser exportado e pressione Avançar;

| Especifique o nome do arquivo | o que você deseja expo | ortar |     |
|-------------------------------|------------------------|-------|-----|
| Nome do arquivo:              |                        |       |     |
| NomeDoCertificadoExportad     | ol                     | Procu | rar |
|                               |                        |       |     |
|                               |                        |       |     |
|                               |                        |       |     |
|                               |                        |       |     |
|                               |                        |       |     |
|                               |                        |       |     |
|                               |                        |       |     |
|                               |                        |       |     |
|                               |                        |       |     |
|                               |                        |       |     |

9) Clique Concluir.

| Assistente para Exportação d | le Certificados                                                                                                    | ×    |
|------------------------------|----------------------------------------------------------------------------------------------------|------|
|                              | Concluindo o Assistente para<br>Exportação de Certificados<br>Você concluiu com êxito o Assistente para Exportação de<br>Certificados.<br>Você especificou as seguintes configurações: |      |
|                              | Nome do Arquivo<br>Chaves de Exportação<br>Incluir todos os certificados no caminho de certificação<br>Formato do Arquivo                                                              |      |
|                              | 4                                                                                                    |      |
|                              |                                                                                                    |      |
|                              | < Voltar Concluir Cancela                                                                                                    | ər 🔵 |